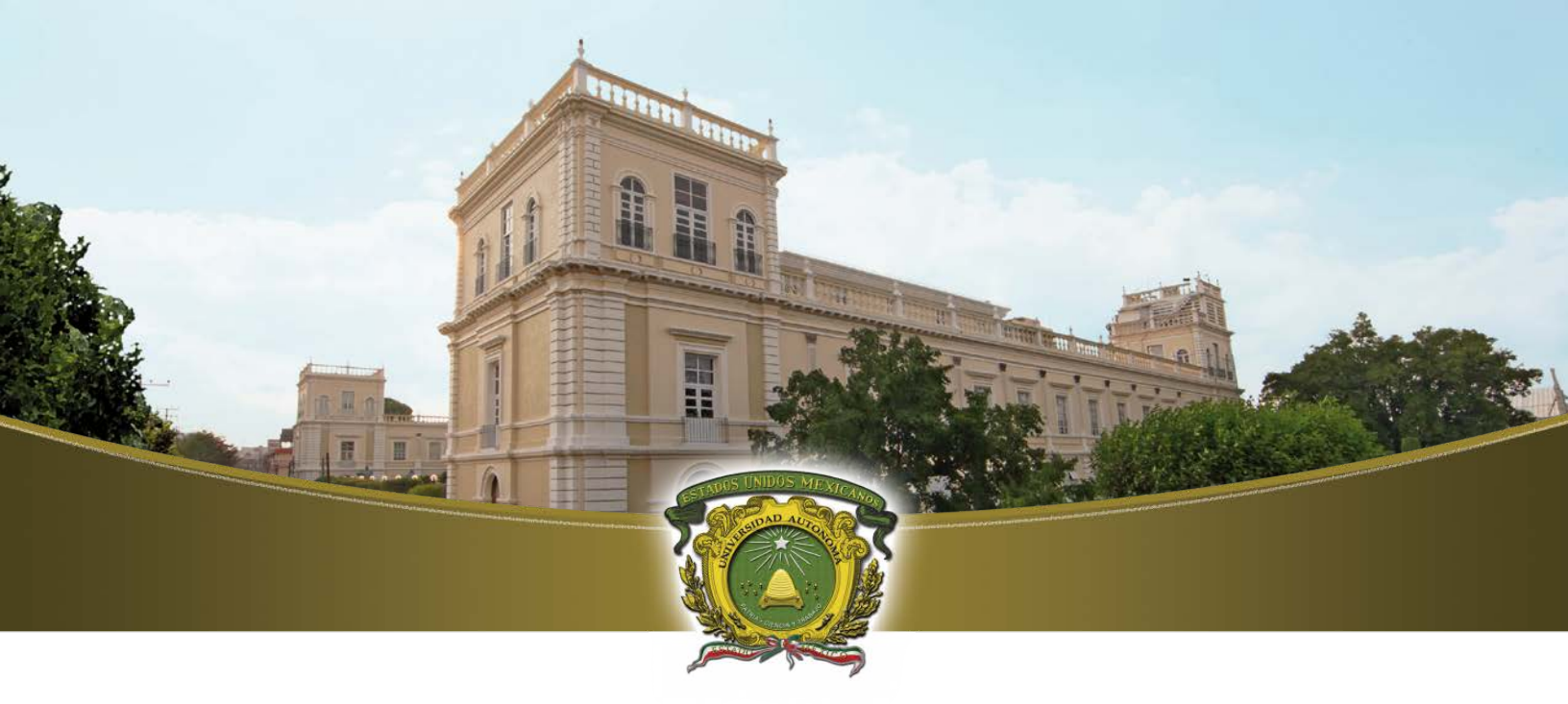

# **UAEM** Universidad Autónoma del Estado de México

MANUAL DE INSTALACIÓN Y CONFIGURACIÓN DE FORTICLIENT PARA EL ACCESO REMOTO A LA BIBLIOTECA DIGITAL EN SISTEMAS **OPERATIVOS ANDROID** 

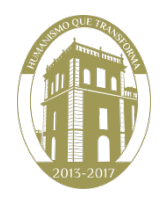

## MANUAL DE INSTALACIÓN Y CONFIGURACIÓN DE FORTICLIENT PARA ANDROID

Para poder realizar el acceso al sistema de Biblioteca Digital que se encuentra dentro de la red institucional a través de una red externa, es necesario establecer una conexión llamada VPN. La Universidad cuenta con un programa llamado FortiClient el cual está disponible para equipos con Sistema Operativo Android.

### **REQUISITOS PARA LA INSTALACIÓN EN SISTEMA ANDROID**

- Programa de instalación FortiClient (disponible en Google Play).
- Android 4.0 (ICS) o superior.

#### **PROCEDIMIENTO DE INSTALACIÓN**

1.- Desde el dispositivo móvil, dirigirse al icono de Google play o Play Store, posteriormente en la barra de búsqueda escribir la palabra FortiClient y a continuación seleccione la primera aplicación que aparece, hay que asegurarse que sea la versión 5.0 que hasta el momento es la más reciente (véase la Figura 1).

| 🏮 🕴 🔆 🖸 🛜 📶 100% 🗺 10:57                     |           | 🧕 🍈 🖞 🗰 😋 🛜 📶 100% 🗺 10:59                                                                                                    |  |  |
|----------------------------------------------|-----------|----------------------------------------------------------------------------------------------------|--|--|
| ( 庐 Forticlient                              | Q,        | 🖒 Aplicaciones 🛛 🗧 🔍                                                                                                    |  |  |
| Aplicaciones                                 |           |                                                                                                    |  |  |
| 1. FortiClient<br>Fortinet<br>****           | GRATIS    |                                                                                                    |  |  |
| 2. FortiClient VPN<br>Fortinet<br>****       | GRATIS    | The new FortiClient v5.0 Endpoint Security App not<br>only allows you to securely connect to FortiGate (over<br>IPSEC or SSL VPN) but now introduces Web Security<br>features to protect your phone or tablet from<br>malicious websites, or block unwanted web content.<br>Supported Features<br>- Web Security (helps block malicious sites, or other<br>unwanted website access)<br>- IPSec and SSLVPN "Tunnel Mode"<br>- 2-factor Authentication using FortiToken<br>- Client Certificates<br>- VPN always-up & auto-connect Support<br>- IPSec local ID Support<br>- English, Chinese, Japanese and Korean Language |  |  |
| 3. Fortinet for Android<br>Fortinet.<br>**** | GRATIS    |                                                                                                    |  |  |
| 4. FortiToken Mobile<br>Fortinet<br>****     | GRATIS    |                                                                                                    |  |  |
| 5. FortiRecorder Mobile<br>Fortinet<br>****  | GRATIS    |                                                                                                    |  |  |
| ئة العامة لسوق المال                         | : 6. الهي | Support                                                                                                    |  |  |
| <ul> <li>★</li> <li>★</li> </ul>             | ז         |                                                                                                    |  |  |

Figura 1. Selección de la aplicación y verificación de la versión.

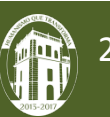

#### **PROCEDIMIENTO DE CONFIGURACIÓN**

2.- Dar clic en el botón **"INSTALAR"** y esperar el proceso de instalación, el tiempo depende de la conexión a Internet (Figura2).

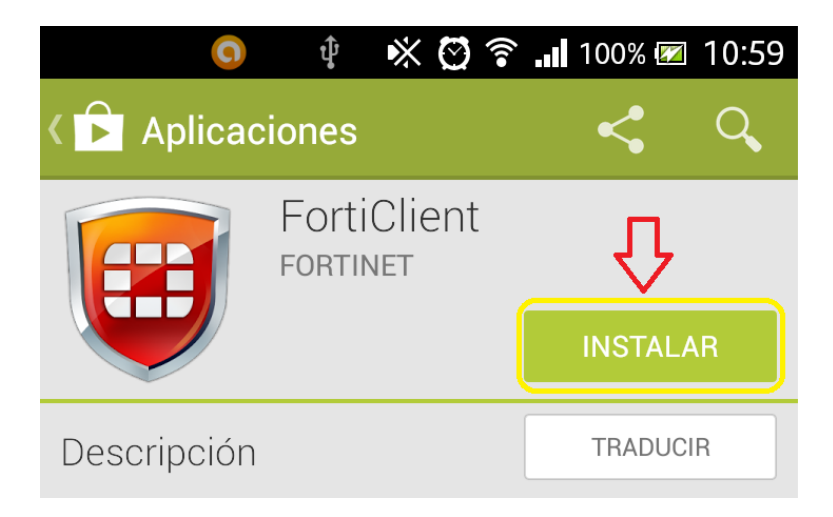

Figura 2. Instalación

3.- Al terminar la instalación, dar clic en el botón "ABRIR" para realizar la configuración (Figura 3).

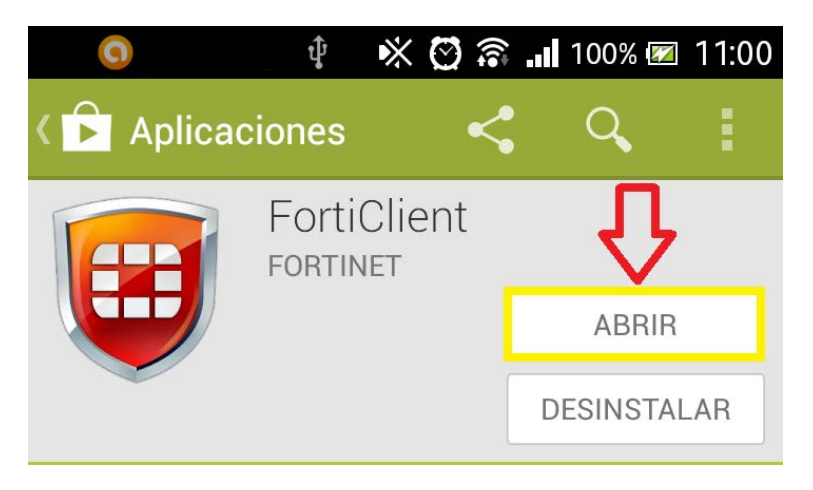

Figura 3. Abrir aplicación

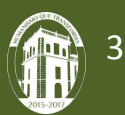

4.- A continuación se abrirán las siguientes ventanas y seleccionar las opciones que aparecen en la Figura 4.

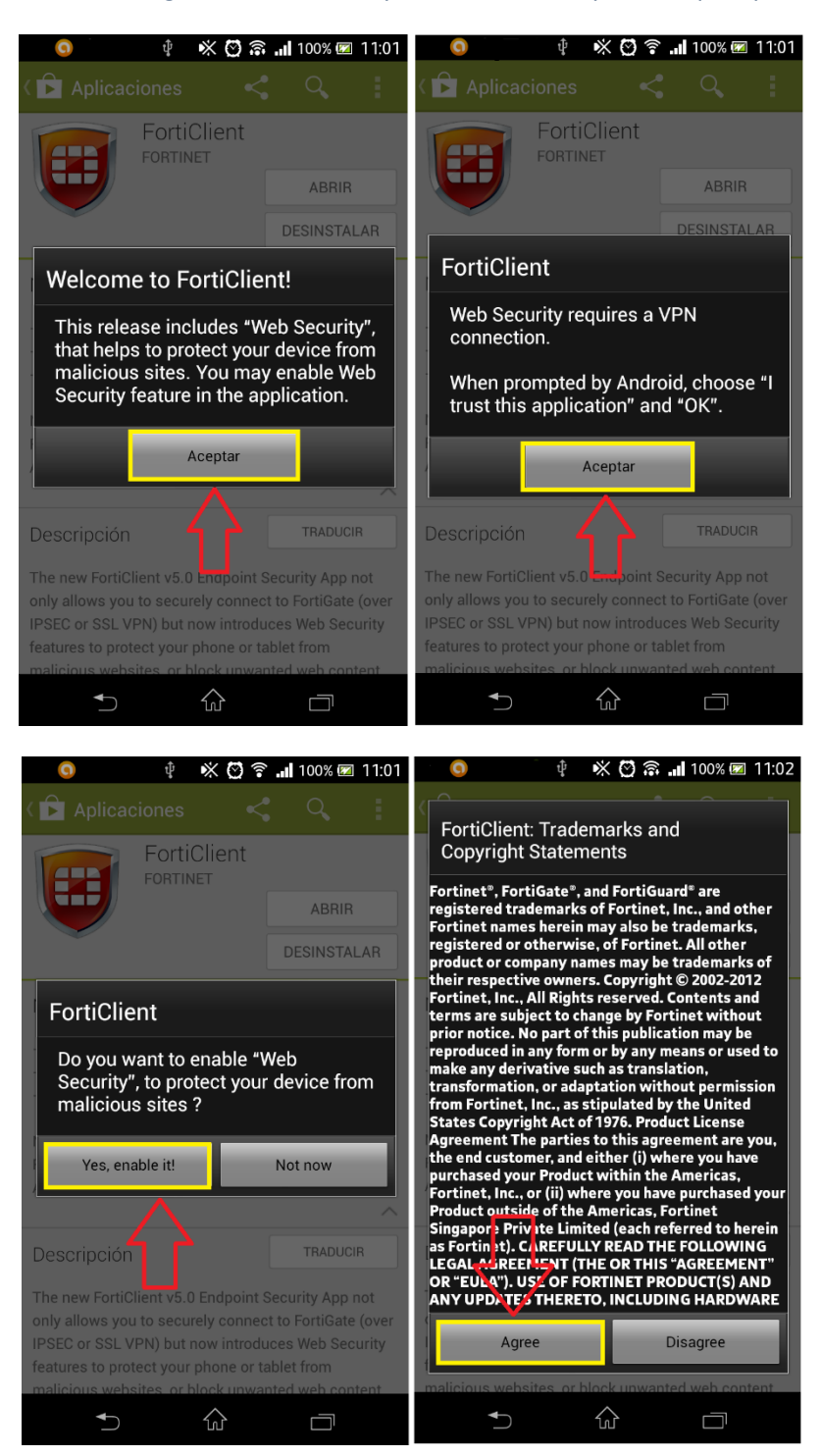

Figura 4. Elegir opciones

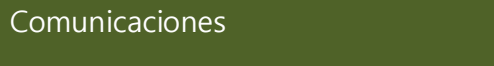

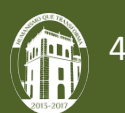

5.- Para crear la conexión VPN, realizar los siguientes pasos (No colocar las comillas).

- 1. Dar clic en la opción: "New VPN".
- 2. Escribir el nombre de la VPN: "UAEM".
- 3. Seleccionar el tipo de conexión: "SSL VPN".
- 4. Dar clic en la opción: "Create".

| iei ⊶ o<br>iei Forti                       | % 😋 ଛ ₊₁ 100% 💌 11<br>Client | :04 💿 👁      | - 9 ∮ ≪ 0<br>FortiCli | 😇 🗟 📶 100% 🗺 11:08<br>ent |
|--------------------------------------------|------------------------------|--------------|-----------------------|---------------------------|
| Web Security <ul> <li>Protected</li> </ul> |                              | Add<br>VPN N | VPN<br>Jame: UAEM     | 2                         |
|                                            |                              | VPN T        | Type: 3               | 4                         |
| (                                          | 1                            |              |                       | Create                    |
| 🕄 New VPN                                  |                              |              |                       |                           |
| Ð                                          |                              |              | •⊃ ŵ                  |                           |

Figura 5.Crear VPN

- 5. Elegir la opción: "Server".
- 6. Colocar la dirección IP: "148.215.249.253" y "Aceptar".

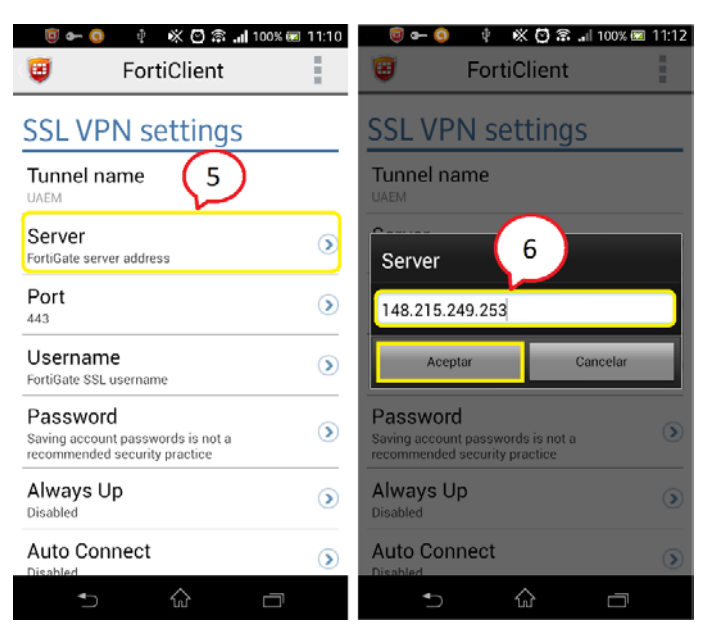

Figura 6. Dirección IP

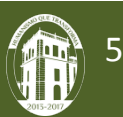

- 7. Seleccionar la opción: "Port".
- 8. Colocar el puerto: "10443" y "Aceptar".

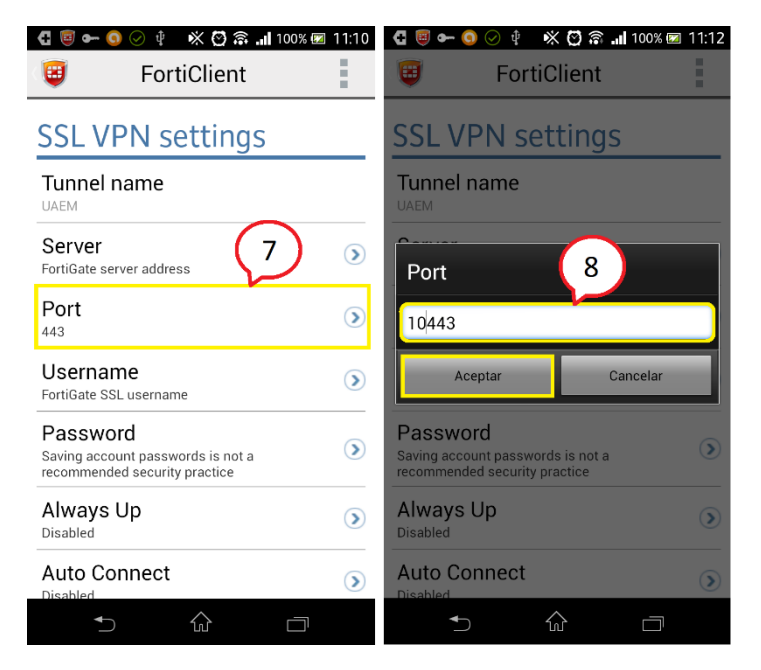

Figura 7. Configuración de puerto

- 9. Elegir la opción: "Username".
- 10. Colocar su Usuario de correo electrónico institucional y "Aceptar".
  - Ejemplo: Si el correo es Usuario@uaemex.mx, en la opción de Username solo se escribe Usuario.

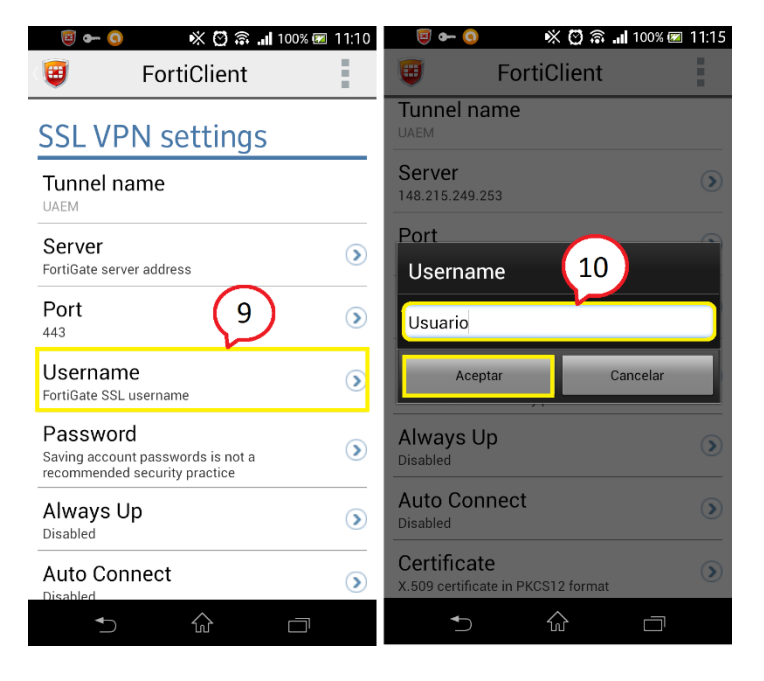

Figura 8. Configuración del nombre de Usuario

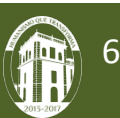

11. Al dar clic en Aceptar en el paso 10 – (Figura 8); se podrá visualizar la siguiente información ver Figura 9.

| 回 🛥 🗐                                    | 10 🖹 😭 🛠 🖄                                | 0% 🖾 11:16 |
|------------------------------------------|-------------------------------------------|------------|
|                                          | FortiClient                               |            |
| SSL VP                                   | N settings                                |            |
| Tunnel na                                | ame                                       |            |
| Server<br>148.215.249.2                  | 53                                        | ۲          |
| Port<br>10443                            |                                           | ۲          |
| Username<br>Usuario                      | e                                         | ۲          |
| Password<br>Saving accoun<br>recommended | t passwords is not a<br>security practice | ۲          |
| Always U                                 | p                                         | ۲          |
| Auto C                                   | 11                                        | ۲          |
| ◆                                        |                                           |            |

Figura 9. Termino de la configuración

• Dar clic en la tecla atrás 🕤 , para iniciar la conexión VPN.

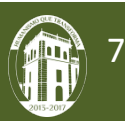

#### **PROCEDIMIENTO DE CONEXIÓN**

1.- Para realizar la conexión basta con dar clic en el botón "**Connect**", Colocar su contraseña que es la que emplea para acceder a su correo institucional y dar clic en el botón de "**Login**", Figura 10.

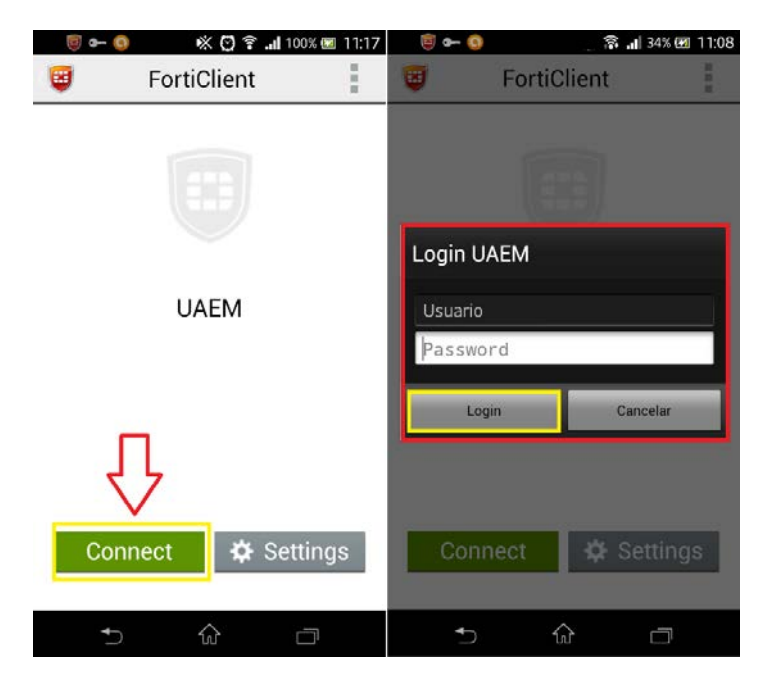

Figura 10. Conexión VPN

2.- Cuando se haya establecido la conexión del cliente VPN se podrá observar la siguiente información (Figura 11):

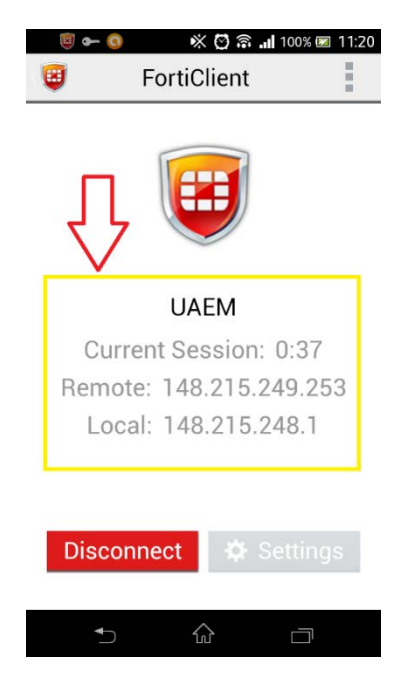

Figura 11. Información de conexión

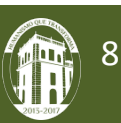

3.- Por ultimo dar clic en la tecla de Inicio ( ) para salir del cliente VPN y posteriormente dirigirse a la página de Biblioteca Digital para realizar la búsqueda de información de su preferencia.

#### PROCEDIMIENTO PARA DESCONECTARSE DEL CLIENTE VPN

- 1. Dirigirse al escritorio y buscar el acceso directo del cliente VPN FortiClient y dar clic.
- 2. Elegir la opción "Disconnect".

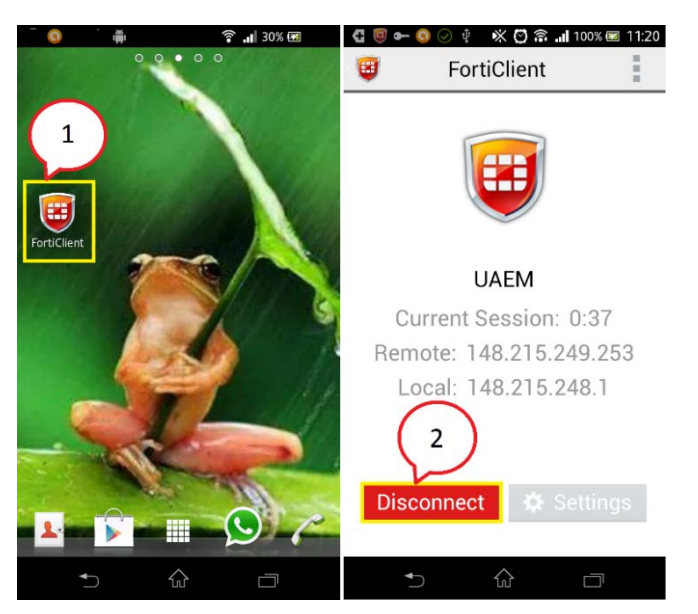

Figura 12. Desconexión

- 3. Dar clic en el icono de "Opciones".
- 4. Seleccionar la opción "Quit".

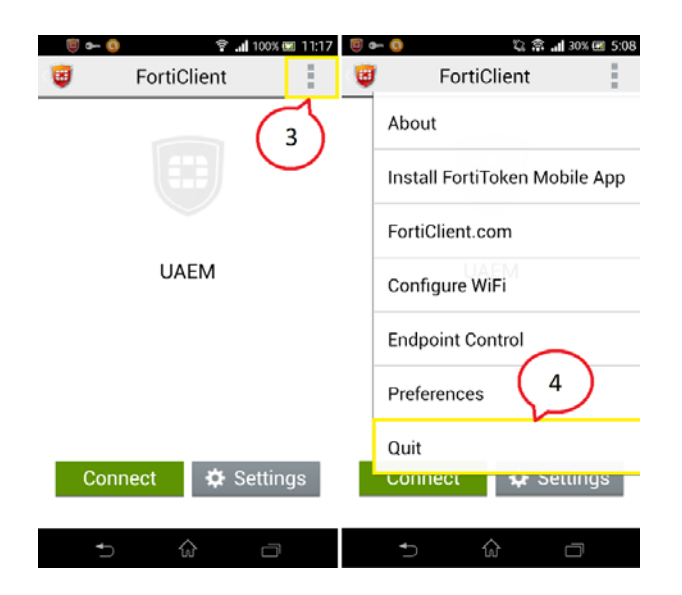

Figura 13. Salir de la aplicación

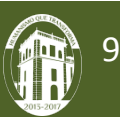